令和6年4月8日付6教セ企第4号「令和6年度マイ・キャリア・ノート及び研修受講申込 受付システムのID及びパスワードについて(通知)」を御確認ください。

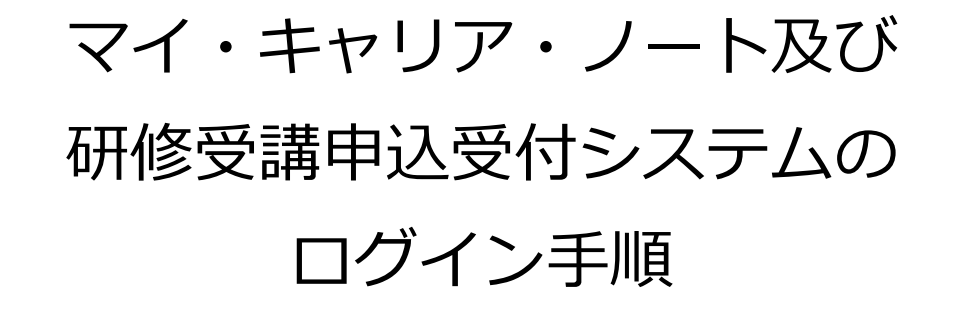

## I マイ・キャリア・ノートへのログイン方法

1 東京都教職員研修センターのトップページにある、「教職員等研修」をクリックします。

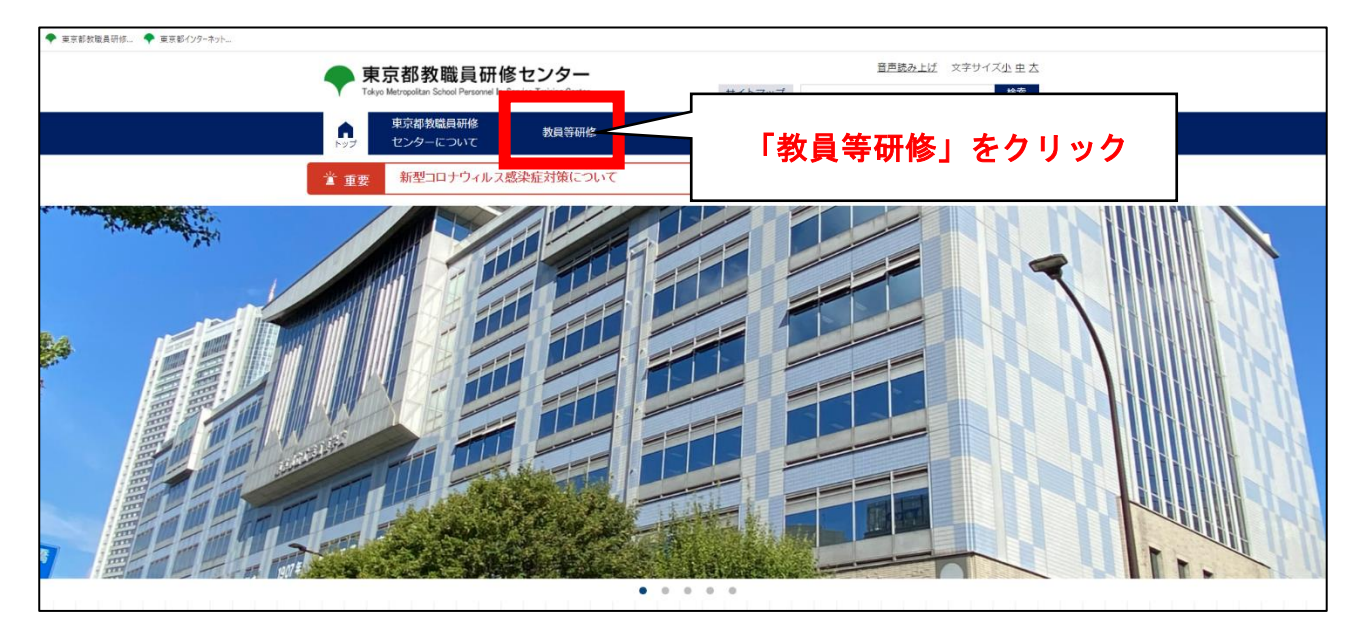

2 「マイ・キャリア・ノートへ」をクリックし、ポップアップウィンドウに、共通ID及びパスワードを入力します。

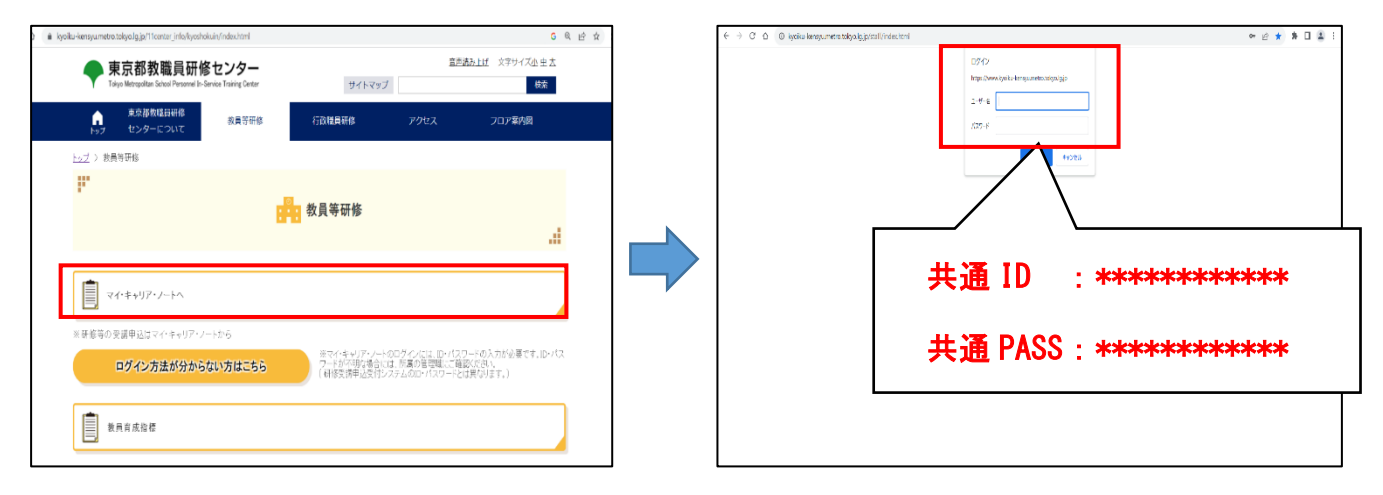

別添1

## Ⅱ 研修受講申込受付システムへのログイン方法

1 「教職員専用ページ」にある「研修受講申込受付システム」にログインします。

※「研修受講申込受付システム」に直接入る場合は、以下のアドレスから入ることができます。

https://uketsuke.kyoiku-kensyu.metro.tokyo.jp/uapp/users/login

|                                                                                |                                          |                                                    |              |         | G Q 🖻 🕁 | * •  |
|--------------------------------------------------------------------------------|------------------------------------------|----------------------------------------------------|--------------|---------|---------|------|
| 東京都教職員研修センター<br>Tokyo Metropolitan School Personnel In-Service Training Center |                                          |                                                    | Ψ            | イト内検索 = |         | 検索   |
| マイ・キャリア・ノート 教育経営課                                                              | 授業力向上課                                   | 教育開発課                                              | 専門教育向上課      | 企画課     | 総務課     |      |
| ● 研修受講申込受付システム                                                                 |                                          |                                                    |              |         |         |      |
|                                                                                | 8                                        | ログイン                                               |              | 「ログ・    | イン」を    | クリック |
|                                                                                | ログイン                                     | 方法が不明な方                                            | Ī            |         |         |      |
| IDとパスワードの入力画面に<br>研修受講申込受付システムの推                                               | 遷移します。ログイン実行<br>奨ブラウザは「 <u>Microsoft</u> | ラボタンをクリックし<br><u>: Edge</u> [2] 」になりま <sup>→</sup> | てください。<br>す。 |         |         |      |
| 操作の問い合わせは、03-5802-<br>【窓口受付時間は、平日の9:00                                         | 0267へご連絡ください。<br>-12:00と13:00-17:00】     |                                                    |              |         |         | 2    |

2 ログイン I D とパスワードを入力し、ログイン実行します。

| ← → C △ | .metro.tokyo.jp/uapp/users/login                                                                                                    | 아 순 ☆ 🗍 🖬 😩                                 |
|---------|----------------------------------------------------------------------------------------------------|---------------------------------------------|
|         | <ul> <li>・専門性向上研修</li> <li>・ 産休育休代替教員研修</li> <li>2 個人別研修履歴・記録情報の確認</li> <li>3 東京都教育委員会研究推進団体の受付</li> <li>4 指導教論の模範授業</li> </ul>                  |                                             |
|         | ー<br>ログインID(管理職の方は年度当初に配布されたものを御活用ください。<br>職員の方は、T+職員番号上7ケタです。)[例:職員番号が01234567の場合、T0123456]                                                     |                                             |
|         | 期限付任用教員の方はシステムへの登録が遅れる場合がございます。<br>ログインできなかった場合は、学校管理職に登録を依頼してください。                                                                              |                                             |
|         |                                                                                                    | 個人 ID :***********************************  |
|         | バスワード (バスワードを表示させる:□)                                                                                                    | 個人 PASS:*********************************** |
|         | 職員の方でパスワードが不明な場合は、<br>管理職の方に「パスワードー括発行」の処理を依頼し、出力されるPDFからご確認ください。<br>※パスワードー括発行処理は学校管理職IDでログイン後、<br>左の操作の欄、上から2番目の「パスワードー括発行」ボタン→「パスワード(再)一括発行処理 | 実行」をクリックで行えます。                              |
|         | ログイン実行                                                                                                    |                                             |
|         |                                                                                                    |                                             |